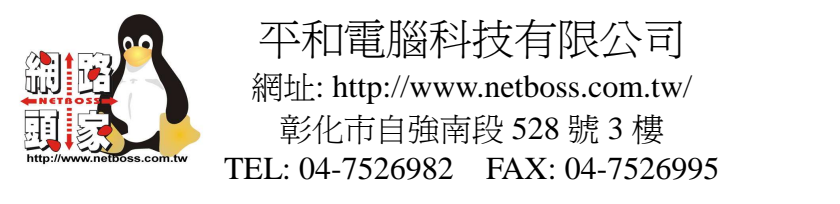

Outlook Express 收發信件

請按照以下圖示進行設定。

圖 1:

| 🗐 Outlook Express                                  |                                         |                                 |  |
|----------------------------------------------------|-----------------------------------------|---------------------------------|--|
| 檔案(E) 編輯(E) 檢視(Y) 工                                | 具(I) 郵件(M) 說明(H)                        |                                 |  |
| ●●●●●●●●●●●●●●●●●●●●●●●●●●●●●●●●●●●●               | 100 · · · · · · · · · · · · · · · · · · | 開啟Outlook Express 後<br>點選工具->帳戶 |  |
| 🛱 Outlook Express                                  |                                         |                                 |  |
| 資料夾 ×<br>C Outlook Express<br>□ ○ 本様資料夾<br>□ ◎ 收件匣 | Outlook<br>Express                      |                                 |  |
|                                                    | 電子郵件<br>10次4月1日約有土肥满                    | 45                              |  |

圖 2:

| <b>利際網路帳戶</b>                                                                                                    | ? 🔀                                          |
|----------------------------------------------------------------------------------------------------|----------------------------------------------|
| 全部 郵件 新聞 目錄服務 點選新增->郵件                                                                                                    | 新增(▲) ▶                                      |
| 帳戶 類型 違線       Active Directory     目錄服務     區域網路            ·aBigfoot Internet         目錄服務         區域網路            ·aVeriSign Internet         目錄服務         區域網路            ·aWho Where Inter         目錄服務         區域網路 | 移除(R)<br>内容(P)<br>設成預設値(D)<br>匯入(D)<br>匯出(E) |
|                                                                                                    | 闘問                                           |

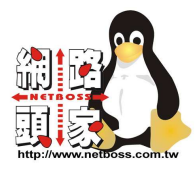

圖 3:

| 網際網路連線精靈             | ×                            |
|----------------------|------------------------------|
| 您的名稱                 |                              |
| 傳送電子郵件時,您的<br>出現的名稱。 | 名稱會出現在外送郵件的 [寄件者] 欄位。諸輸入您希望  |
| 顯示名稱( <u>D</u> ):    | 小叮噹<br>範例: 祝英台<br>在這邊填寫寄件人名稱 |
|                      | <上一步图 下 <b>一步</b> (11) > 取消  |

## 圖 4:

| <b>網際網路連線精靈</b>                | × |
|--------------------------------|---|
| <b>網際網路電子郵件地址</b>              | 2 |
| 電子郵件地址是供其他人傳送電子郵件給您。           |   |
| 電子郵件地址(E): shyu@netboss.com.tw |   |
| 例如: someone@microsoft.com      |   |
| 這邊填寫你的電子郵件位置                   |   |
|                                |   |
| <上一步(B) 下一步(M) > 取消            |   |

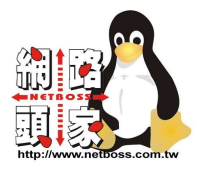

## 圖 5:

| 網際網路連線精靈                                          | $\mathbf{X}$   |
|---------------------------------------------------|----------------|
| 電子郵件伺服器名稱                                         | ×              |
| 我的內送郵件伺服器是☺) POP3 ✔ 伺服器。                          |                |
| 內收郵件 (POP3、IMAP 或 HTTP) 伺服器(I):<br>netboss.com.tw | 這邊填寫您的<br>網域名稱 |
| SMTP 伺服器是處理外送郵件的伺服器。                              | 前面不加www        |
| 外寄郵件伺服器 - SMTP(0):                                |                |
| netboss.com.tw                                    |                |
|                                                   |                |
|                                                   |                |
| 〈上一步®)                                            | 下一步创> 取消       |

## 圖 6:

| <b>粌際</b> 網路連線精靈              |                                        | ×                            |
|-------------------------------|----------------------------------------|------------------------------|
| <b>纲際網路郵件</b> 登入              |                                        | ×                            |
| 諸建立網際網路服務提供                   | *者給您的帳戶名稱及密碼。                          |                              |
| 帳戶名稱( <u>A</u> ):             |                                        | 這邊填寫您<br>在webmail上面<br>的帳號密碼 |
| 密碼(2):                        | ✓記憶密碼(W)                               |                              |
| 如果您的網際網路服務提供<br>件帳戶,諸選擇 [使用安全 | 共者要求您使用 [安全密碼驗證] (<br>:密碼驗證登入] 選項。     | SPA) 來存取您的郵                  |
| □使用安全密碼驗證 (SPA                | 1)登入(2)                                |                              |
|                               |                                        |                              |
|                               | <上──────────────────────────────────── | 下一步 🔃 > 🛛 取消                 |

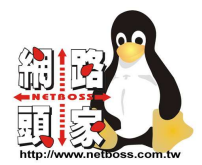

保留 webmail 上的信件

Tip:當使用 Outlook Express 收信後會把原本在伺服器內的信件都收下來,如果要保留伺服器上的信件請依照以下的圖示進行設定:

圖 1:

| 🗐 Outlook Express                                  |                                              |                                 |
|----------------------------------------------------|----------------------------------------------|---------------------------------|
| 檔案(E) 編輯(E) 檢視(⊻)                                  | 工具(I) 郵件(M) 說明(H)                            |                                 |
| □□ → □□<br>建立郵件 傳法/安收                              | (1)<br>通訊錄 尋找 →                              | 開設Outlook Express 後<br>點選工具->帳戶 |
| 😂 Outlook Express                                  |                                              |                                 |
| 資料夾<br>⇒ Outlook Express<br>□ · ◎ 本機資料夾<br>→ ◎ 收件匣 | <ul> <li>Outlook</li> <li>Express</li> </ul> |                                 |
|                                                    | 電子事件                                         |                                 |

圖 2:點選"郵件" ->"內容"

| 網際網路帳戶          |         |        | ? 🔀           |
|-----------------|---------|--------|---------------|
| 全部郵件            | 所聞 目錄服務 |        | 新増(点) ▶       |
| 帳戶              | 類型      | 連線     | 移除 <u>(R)</u> |
| Gnetboss.com.tv | 郵件 (預設) | 任何可使用的 | 内容化           |
|                 |         |        | 設成預設値(D)      |
|                 |         |        | 匯入①…          |
|                 |         |        | 匯出區           |
|                 |         |        | 設定順序(S)       |
|                 |         |        | 關閉            |

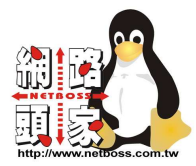

圖 3:點選"進階"

| 💼 netboss.com.tw 內容 🛛 🔹 🔀 |                                              |  |
|---------------------------|----------------------------------------------|--|
| 一般  伺服器 連線                | 安全性道階                                        |  |
| 郵件帳戶                      |                                              |  |
| ■ 請輸入您费<br>₩ork"或         | 性給這些伺服器的易記名稱。例如:<br>"Microsoft Mail Server"。 |  |
| netboss.com.tw            |                                              |  |
| 使用者資訊 ——                  |                                              |  |
| 名稱(N):                    | 小叮噹                                          |  |
| 組織(0):                    |                                              |  |
| 電子郵件地址( <u>M</u> ):       | shyu@netboss.com.tw                          |  |
| 回覆地址(Y):                  |                                              |  |
| ☑ 接收郵件或同步處                | 理時包含這個帳戶(1)                                  |  |
|                           |                                              |  |
|                           |                                              |  |
|                           |                                              |  |
|                           | 確定 取消 套用(A)                                  |  |

圖 4:在"遞送"這邊句選"在伺服器保留郵件備份(L)" 您可以這邊設定郵件在伺服器上保留的天數。

| 📽 netboss.com.tw 內容 🛛 🕐 🔀          |
|------------------------------------|
| 一般  伺服器 連線  安全性  進階                |
| 伺服器連接埠號碼                           |
| <b>外寄郵件 - SMTP(O):</b> 25 使用預設值(U) |
| □ 這個伺服器需要安全連線 - SSL(Q)             |
| 内送郵件 - POP3(1): 110                |
| □ 這個伺服器需要安全連線 - SSL(C)             |
| 伺服器等候逾時                            |
|                                    |
| 遞送                                 |
| 🗌 在伺服器保留郵件備份(L)                    |
| ■ 移除(R) 5 美術部件                     |
| □從「刪除的郵件] 資料夾刪除後,就從伺服器刪除(M)        |
| 確定 取消                              |